## Attaching a SQL Server Database on SQL Server 2005 Express Using SQL Server Management Studio Download SQL Server Management Studio at: http://msdn.microsoft.com/vstudio/express/sql/download/ Download a Loan Performer SQL Server (Express) database from: http://www.loanperformer.com

Starting Management Studio

When you start Management Studio initially, the following connection screen is displayed. This allows you to connect to an installed instance of SQL Server Express on your machine and/or the network.

You may log into a specified server using either Windows or SQL Server Authentication as shown below. The database administrator should be aware of what connection mode has been set up for use. The default is Windows Authentication.

| 🛃 Connect to Server  | ×                        | 🛃 Connect to Server | ×                         |  |  |
|----------------------|--------------------------|---------------------|---------------------------|--|--|
| SQL Serv             | Windows Server System    | SQL Serv            | Windows Server System     |  |  |
| Server <u>t</u> ype: | Database Engine          | Server type:        | Database Engine 💌         |  |  |
| Server name:         | MARS\SQLEXPRESS          | Server name:        | MARS\SQLEXPRESS           |  |  |
| Authentication:      | Windows Authentication   | Authentication:     | SQL Server Authentication |  |  |
| <u>U</u> ser name:   | CCS_SERVER\Administrator | Login:              |                           |  |  |
| Password:            |                          | Password:           |                           |  |  |
|                      | ☐ Remember password      |                     | Remember password         |  |  |
| Connec               | t Cancel Help Options >> | <u>C</u> onnect     | Cancel Help Options >>    |  |  |

Logging on using Windows Authentication

Logging on using SQL Server Authentication

Click Connect to connect to the server. When connection is successful, a screen like below is displayed:

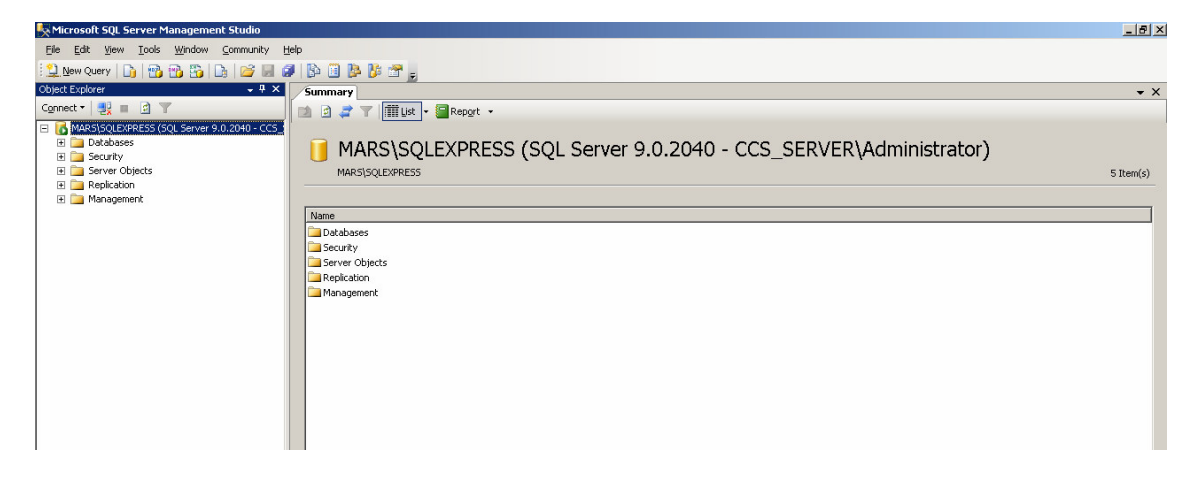

To attach a database, right-click Databases and select attach as shown:

| K Microsoft SQL Server Management Studio      |                             | X          |
|-----------------------------------------------|-----------------------------|------------|
| File Edit View Tools Window Community I       | Help                        |            |
| 😫 New Query 📑 📸 📸 🖏 🔤 📾                       | 🖉 🕼 🗃 🏂 🥵 😁 🖕               |            |
| Object Explorer 🗸 🦊 🗙                         | Summary                     | <b>▼</b> × |
| Connect • 🛛 🛃 🔳 🙆 🖤                           | 🚺 🔄 🤰 🍸 🛄 List 🔸 🗐 Report 🐱 |            |
| E MARS/SQLEXPRESS (SQL Server 9.0.2040 - CCS_ |                             |            |
| Databasea     Seruri New Database             | Databases                   |            |
| E Server Attach                               | MARS\SQLEXPRESS\Databases   | 4 Item(s)  |
| Replic.     Restore Database                  |                             |            |
| Restore Files and Filegroups                  | Name                        |            |
| Refresh                                       | System Databases            |            |
|                                               | UPF                         |            |
|                                               | U LPF708                    |            |
|                                               | UPF708Exp                   |            |
|                                               |                             |            |
|                                               |                             |            |
|                                               |                             |            |
|                                               |                             |            |

The Attach Databases screen is displayed.

| 🧻 Attach Databases                      |            |               |           |           |           |             |        | _ <b>_ </b>    |
|-----------------------------------------|------------|---------------|-----------|-----------|-----------|-------------|--------|----------------|
| Select a page                           | Script •   | 🛛 📑 Help      |           |           |           |             |        |                |
| General                                 |            |               |           |           |           |             |        |                |
|                                         | MD         | File Location |           | Database  | Attach As | Owner       | Status | Message        |
|                                         |            |               |           |           |           |             |        |                |
|                                         |            |               |           |           |           | <u>A</u> dd |        | <u>H</u> emove |
|                                         | Database   | details:      |           |           |           |             |        |                |
|                                         | Original I | ile Name      | File Type | Current F | File Path | M           | essage |                |
|                                         |            |               |           |           |           |             |        |                |
| Connection                              |            |               |           |           |           |             |        |                |
| Server:<br>MARS\SQLEXPRESS              |            |               |           |           |           |             |        |                |
| Connection:<br>CCS_SERVER\Administrator |            |               |           |           |           |             |        |                |
| View connection properties              |            |               |           |           |           |             |        |                |
| Progress                                |            |               |           |           |           |             |        |                |
| Ready                                   |            |               |           |           |           |             |        |                |
| Teast .                                 |            |               |           |           |           |             |        | Remove         |
|                                         |            |               |           |           |           | 0           | ĸ      | Cancel         |

Click on the Add button to open the Locate Database File dialogue box.

| 🏮 Locate Database Fil                                                                                                    | es - MARS\SQLEXPRES   | i5 |          |
|----------------------------------------------------------------------------------------------------|-----------------------|----|----------|
| Select the file:                                                                                                    |                       |    |          |
| MigrateLFF     Polches     Polches     Polches     Polches     Polches     Polches     Polches     Polches     Polches     Polches     Polches     Polches     Polches     Polches     Stabele     Stabelee     Stabelee     Stabeleeeeeeeeeeeeeeeeeeeeeeeeeeeeeeeeeee | ie Information        |    |          |
| Selected path:                                                                                                    |                       |    |          |
| Severeu Parr.                                                                                                    |                       |    |          |
| Files of type:                                                                                                    | Database Files(*.mdf) |    | <u> </u> |
| File <u>n</u> ame:                                                                                                    | LPF708.mdf            |    |          |
|                                                                                                    |                       | OK | Cancel   |

Using this screen, select the SQL Server database that you downloaded and saved on your computer. You will need to be aware of where you saved the database files and the name of the .MDF file.

Select the file and Click Ok.

| 📔 Attach Databases                                                                                  |                                                            |                           |                                    |               | _ 🗆 ×          | 1                                                                                                    |
|----------------------------------------------------------------------------------------------------|------------------------------------------------------------|---------------------------|------------------------------------|---------------|----------------|----------------------------------------------------------------------------------------------------|
| Select a page                                                                                       | 🔍 Script 👻 📑 Help                                          |                           |                                    |               |                |                                                                                                    |
| general                                                                                             | Databases to attach:<br>MDF File Location<br>D:\LPF708.mdf | Da<br>LP                  | tabase Attach As<br>F708 LPF708    | Owner Stat    | us Message     | You will be returned to the Attach<br>Databases screen where the details of the<br>selected database will be displayed. You |
| Fannectice                                                                                          | "LPF708" database deta<br>Original File Name<br>LPF708.mdf | ils:<br>File Type<br>Data | Current File Path<br>D:\LPF708.mdf | Add<br>Messag | <u>R</u> emove | may, if required, attach more than one<br>database using this screen by clicking A<br>button again.                         |
| Server:<br>MARS\SQLEXPRESS<br>Connection:<br>CCS_SERVER\Administrator<br>View connection properties | LPF708.ldf                                                 | Log                       | D:\LPF708.ldf                      |               |                | Click Ok to attach the database.                                                                                            |
| Ready                                                                                               |                                                            |                           |                                    |               | Remove         |                                                                                                    |

Once attached, the database will appear on the Management Studio screen under the Databases folder as shown.

| Nicrosoft SQL Server Management Studio        |                             | X          |  |  |  |  |
|-----------------------------------------------|-----------------------------|------------|--|--|--|--|
| Ele Edit Vjew Iools Window Community Help     |                             |            |  |  |  |  |
| 😫 New Query 📑 📸 📸 📑 🐸 🗐                       | / 🕒 🖻 📴 💏 🙀                 |            |  |  |  |  |
| Object Explorer 🗸 🦊 🗙                         | Summary                     | <b>▼</b> X |  |  |  |  |
| Connect 🕶 📑 🔄 🖤                               | 🔯 🖻 🧊 🍸 🕅 List 👻 🗐 Report 👻 |            |  |  |  |  |
| E MARS\SQLEXPRESS (SQL Server 9.0.2040 - CCS_ |                             |            |  |  |  |  |
| Databases     Jestabases     Jestabases       | 📙 Databases                 |            |  |  |  |  |
| 🗉 🧾 LPF                                       | MARS\SQLEXPRESS\Databases   | 4 Item(s)  |  |  |  |  |
| IPF708                                        |                             |            |  |  |  |  |
| 🗉 📙 LPF708Exp                                 |                             |            |  |  |  |  |
| 🗄 🧰 Security                                  | Name                        |            |  |  |  |  |
| 🕀 🧰 Server Objects                            | System Databases            |            |  |  |  |  |
| 🗄 🧰 Replication                               | I PE                        |            |  |  |  |  |
| 🗉 🧰 Management                                | I PE708                     |            |  |  |  |  |
|                                               | I DECOREYD                  |            |  |  |  |  |
|                                               |                             |            |  |  |  |  |
|                                               |                             |            |  |  |  |  |
|                                               |                             |            |  |  |  |  |
|                                               |                             |            |  |  |  |  |

When you now log into Loan Performer (LPF), click on the SQL Server button for LPF to search for databases existing on your network. The attached database should now appear.

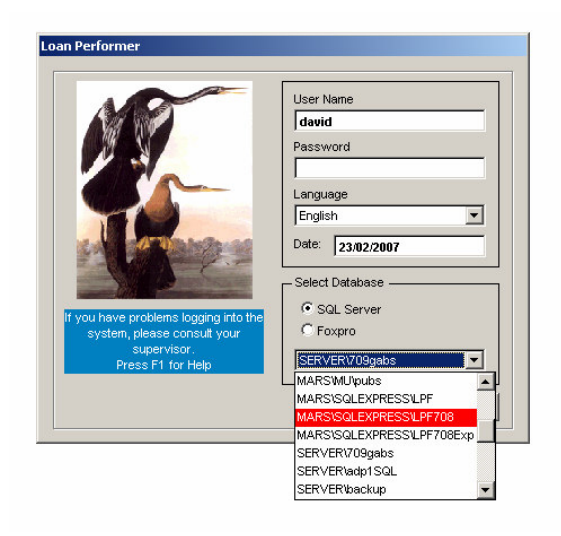